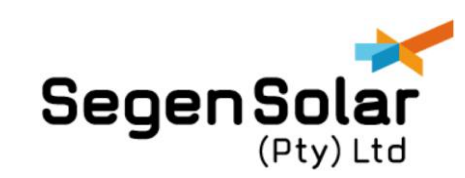

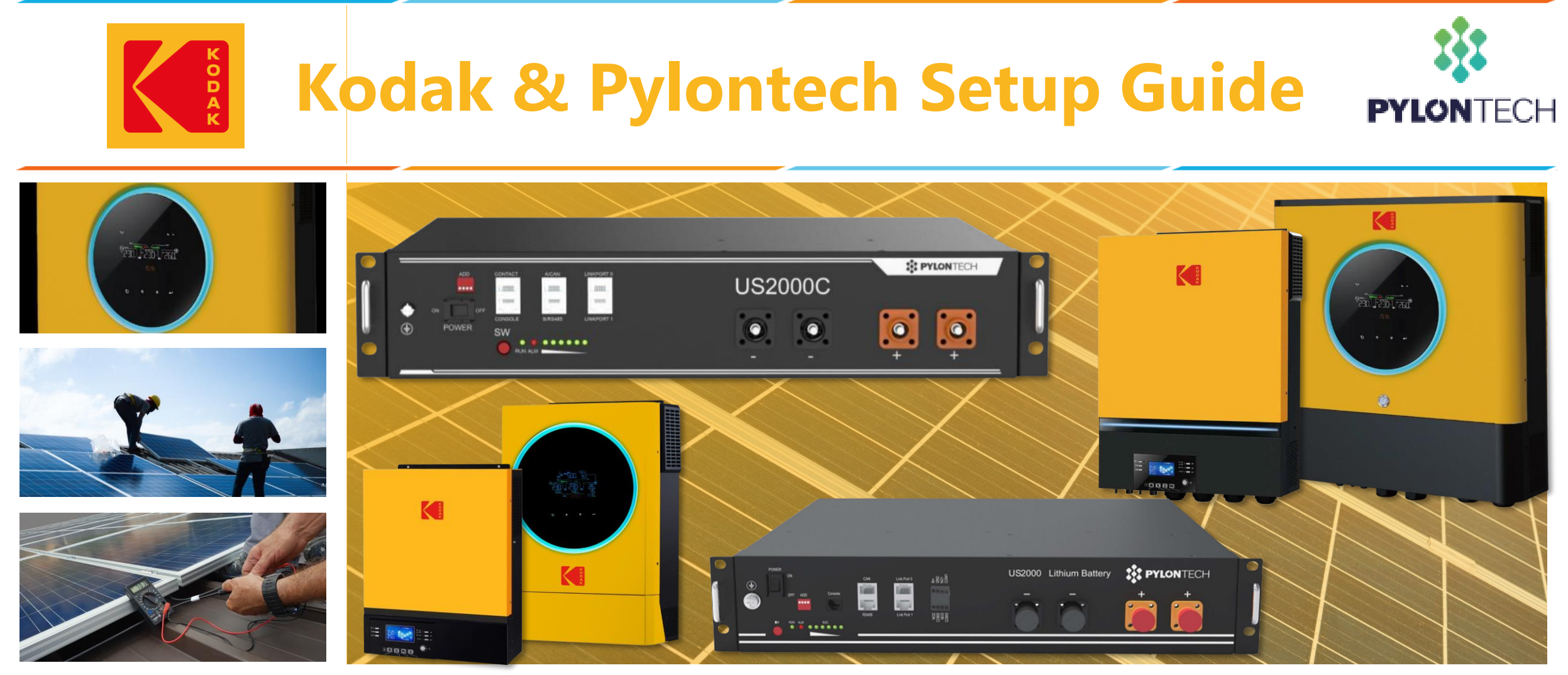

Contact SegenSolar (PTY) Ltd | Email: info@segensolar.co.za | Tel: 011 085 2600

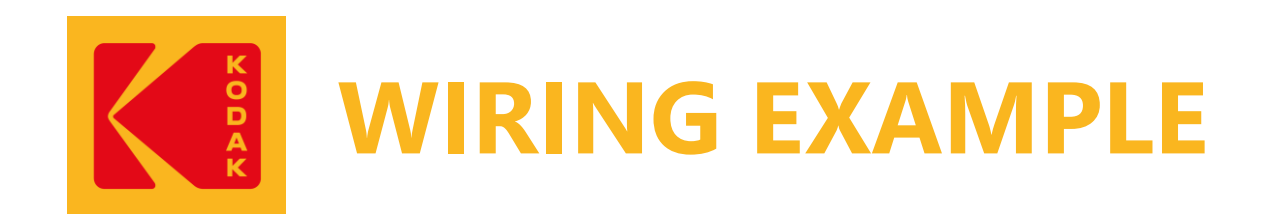

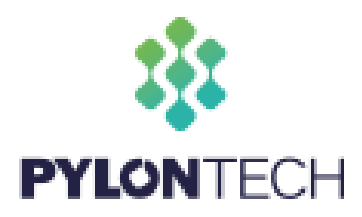

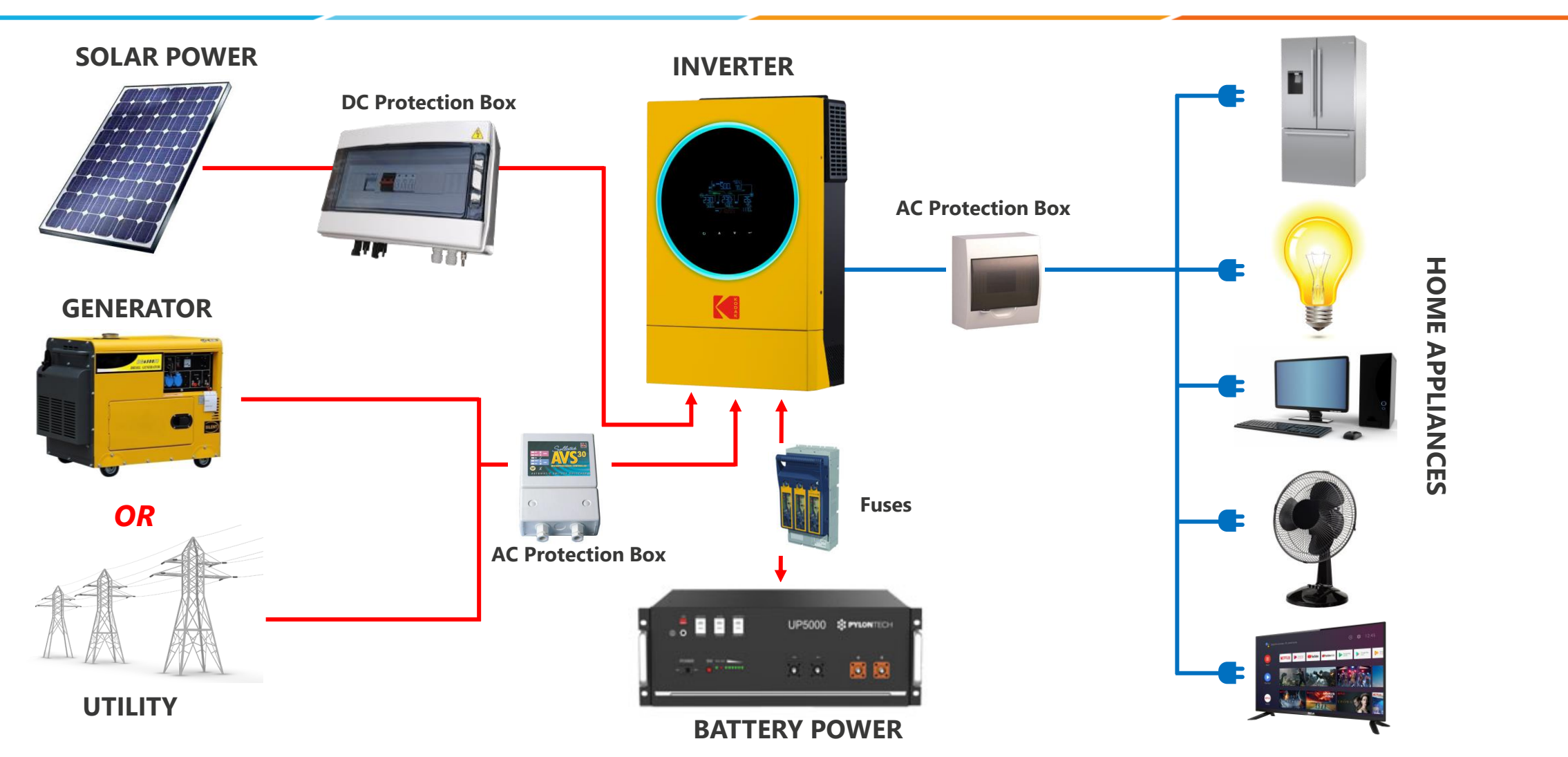

Contact SegenSolar (PTY) Ltd | Email: info@segensolar.co.za | Tel: 011 085 2600

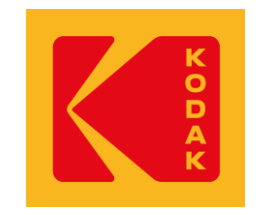

## **Power Connections**

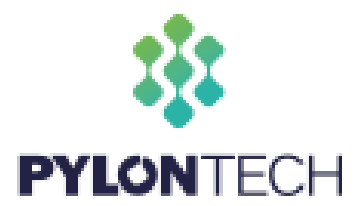

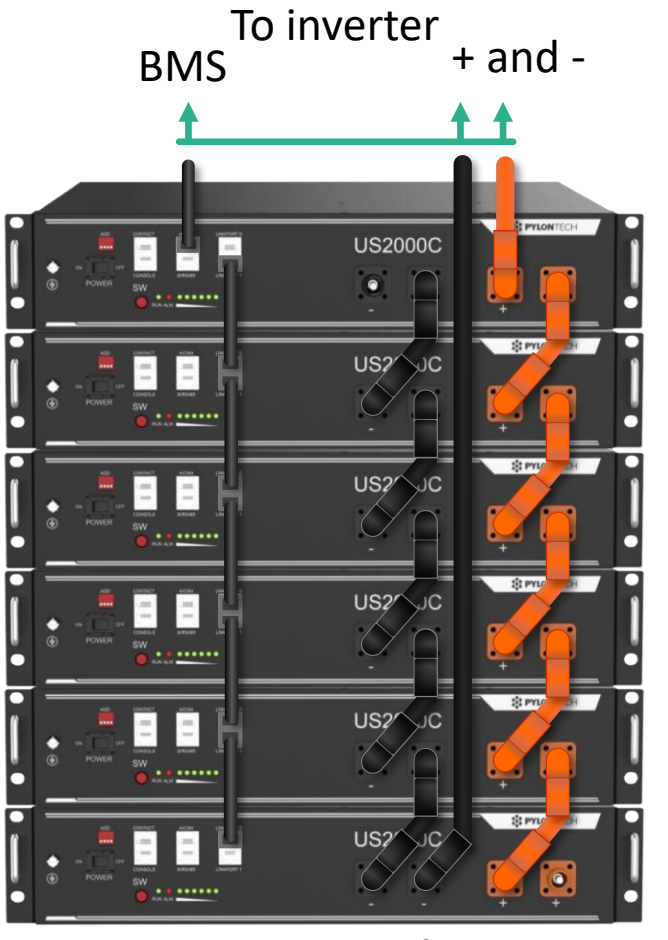

**Battery connections** 

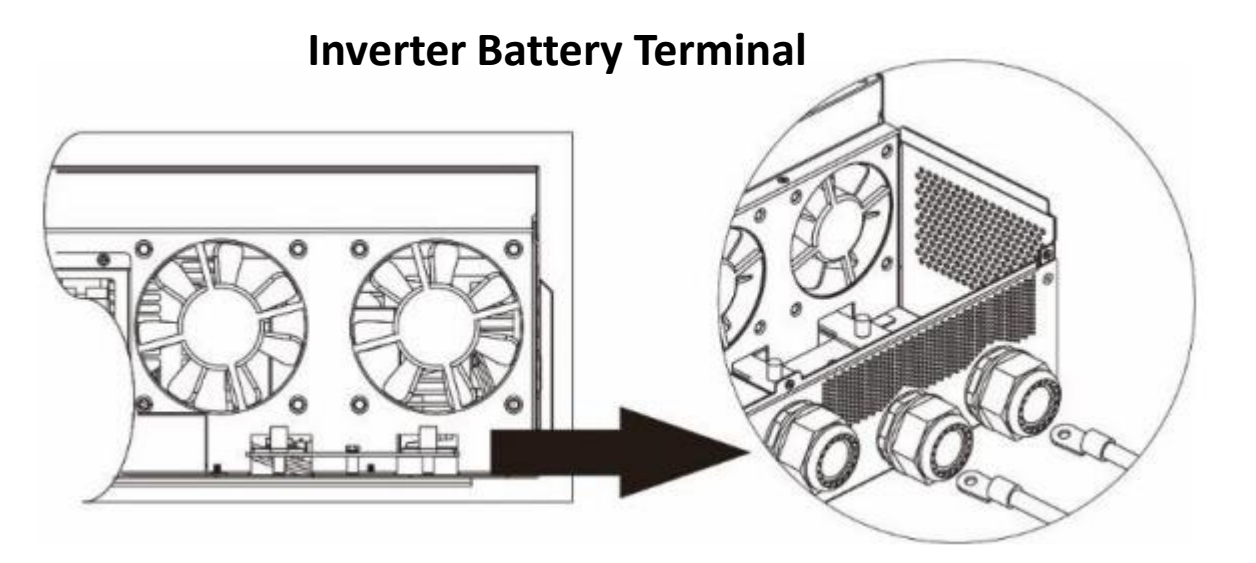

Battery cable – click here to view on the portal <u>CAB-PK-PYLON</u>

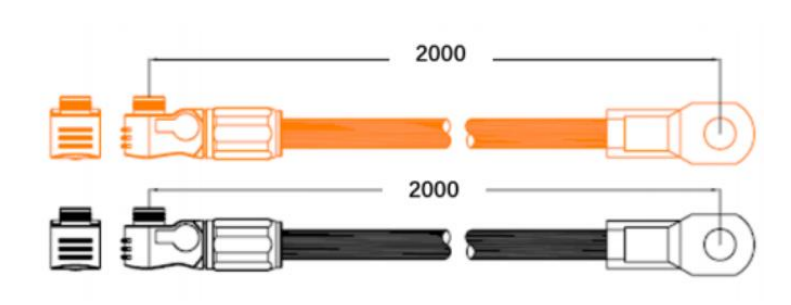

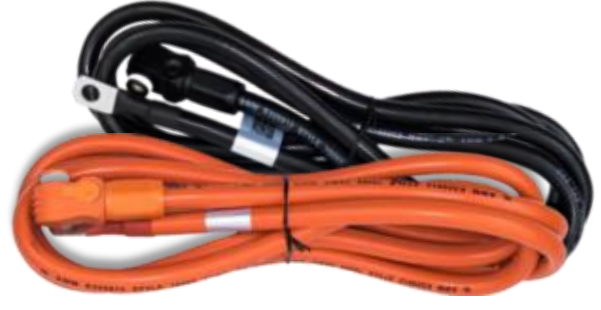

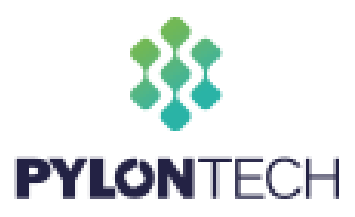

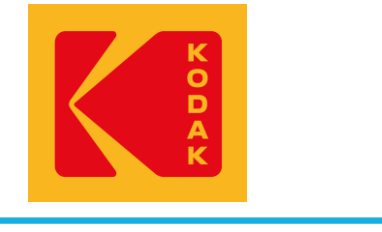

**RJ45** Port

RJ45 Plug

# **BMS Communication Setup**

#### **Dipswitch Settings:**

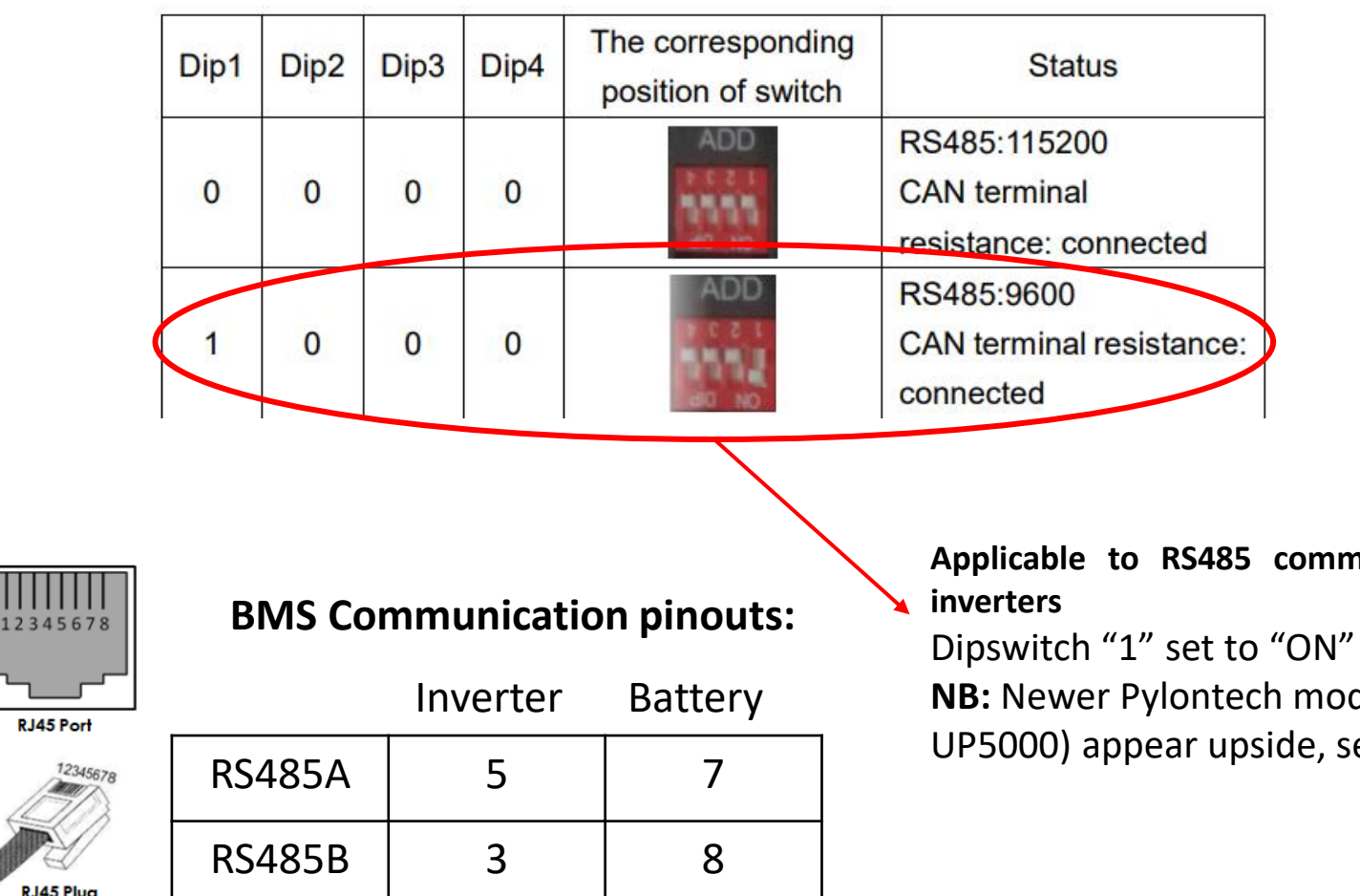

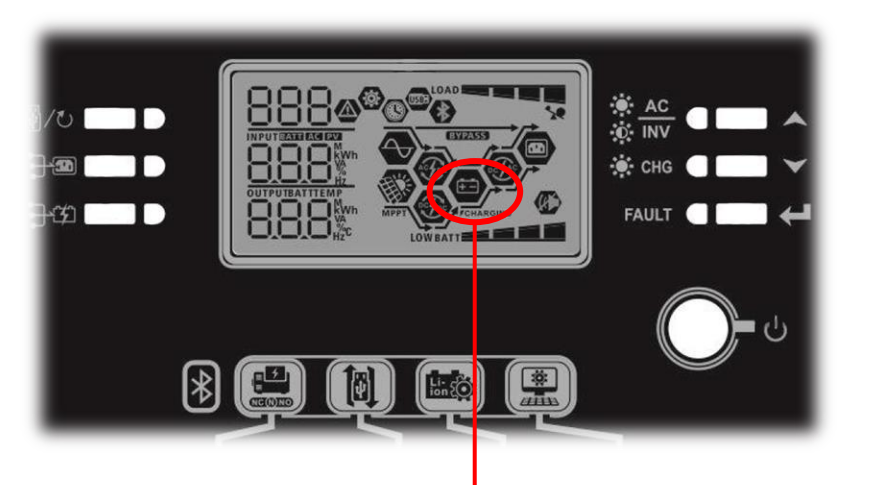

Battery icon flashing indicates : Successful **BMS** communication

Applicable to RS485 communication with all Kodak

Dipswitch "1" set to "ON" position NB: Newer Pylontech models (US2000C, US3000C, UP5000) appear upside, set as shown in image

Contact SegenSolar (PTY) Ltd | Email: info@segensolar.co.za | Tel: 011 085 2600

#### NB: BMS cable is included with the Kodak inverters

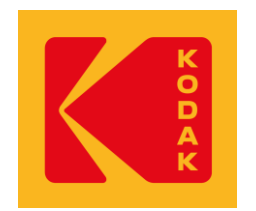

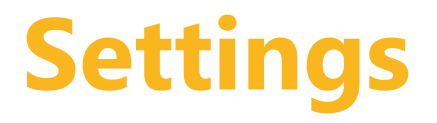

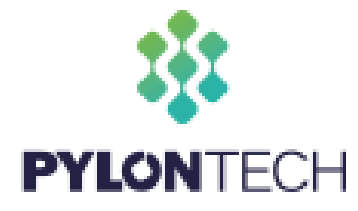

### **Settings– Newer versions**

- Enter **programming mode**
- Set 05 : Select PYL for Pylontech Batteries
- If there is parallel inverters, please select 'USE' on slave inverters
- Select suitable frequency in the **9th** setting-set to 50Hz.
- If you apply 'SBU' mode, except for the first steps, the 11th setting, the maximum charge current from grid should be set according to battery numbers.
- The **12th** setting, discharge voltage limit is recommended to not be set below **46V**.
- The 13th setting, charge voltage limit recommended to be set at **53V**.

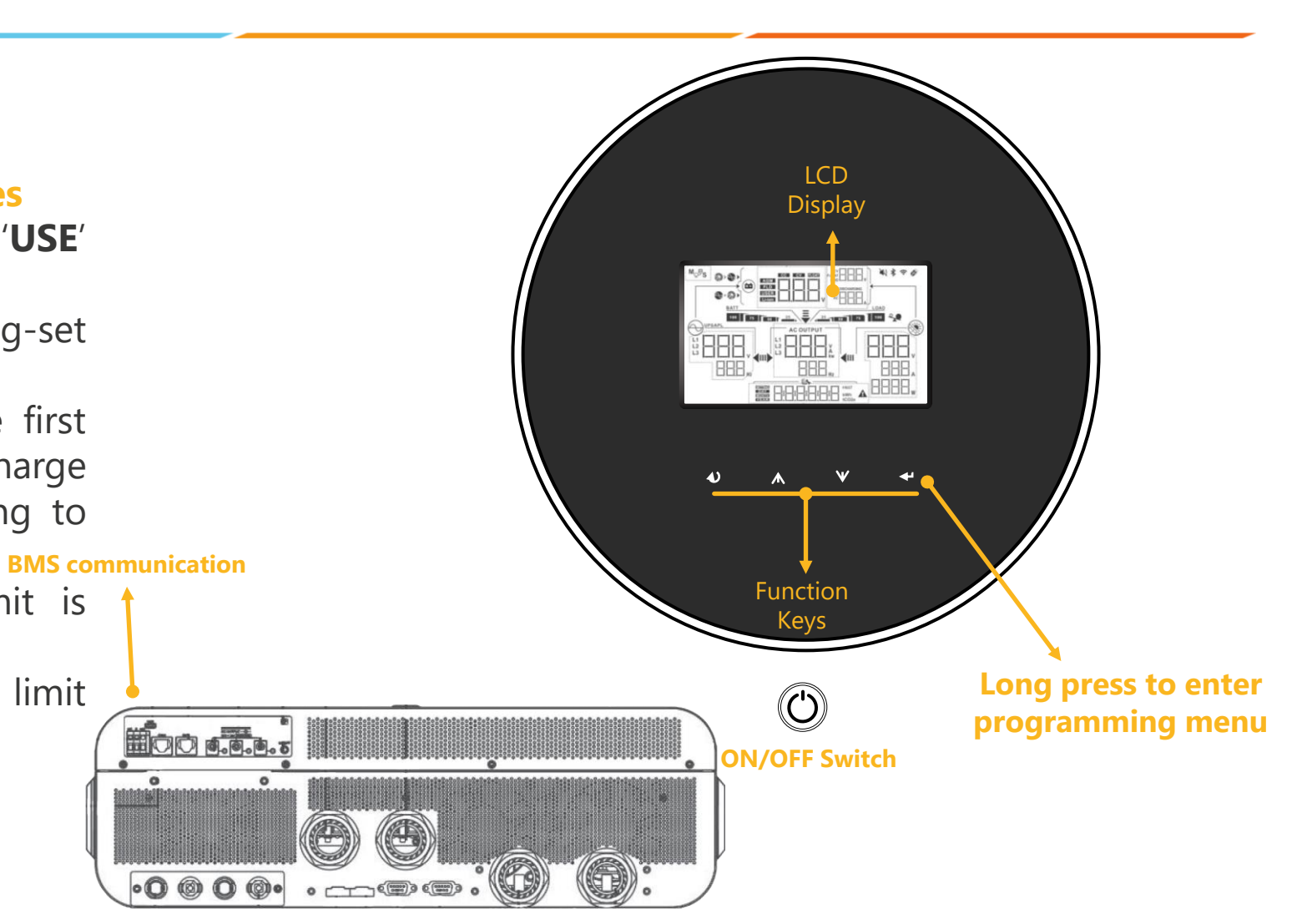

Contact SegenSolar (PTY) Ltd | Email: info@segensolar.co.za | Tel: 011 085 2600

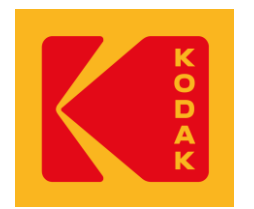

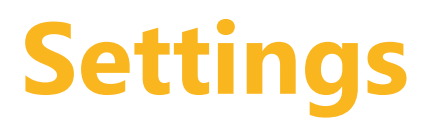

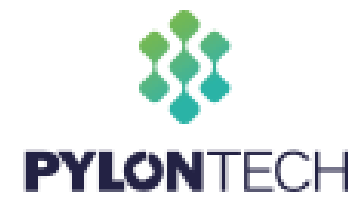

- Enter **programming mode**
- Set 05 : Select PYL for Pylontech Batteries
- If there is parallel inverters, please select 'USE' on slave inverters
- Select suitable frequency in the **9th** setting-set to 50Hz.
- If you apply 'SBU' mode, except for the first steps, the 11th setting, the maximum charge current from grid should be set according to battery numbers.
- The **12th** setting, discharge voltage limit is recommended to not be set below **46V**.
- The 13th setting, charge voltage limit recommended to be set at **53V**.

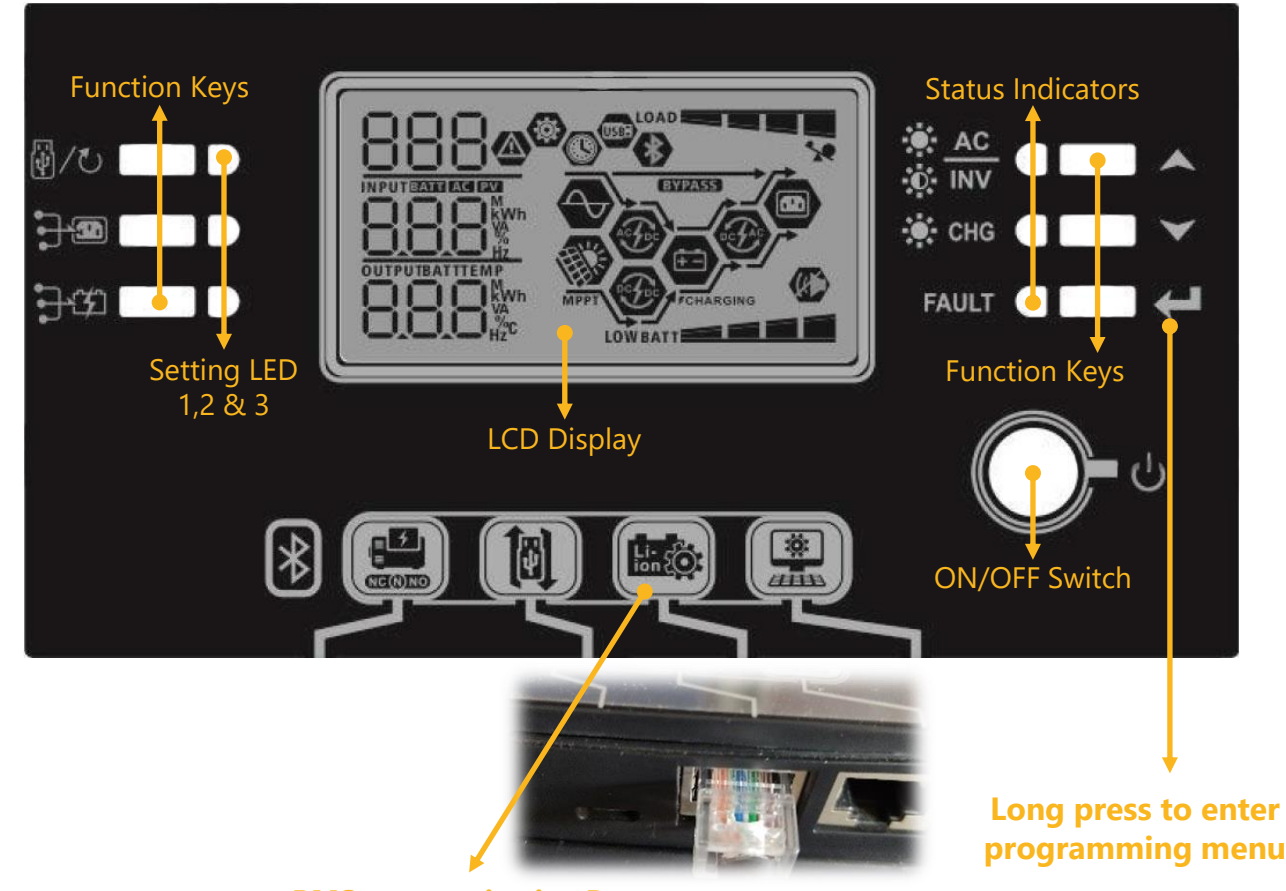

**BMS communication Port** 

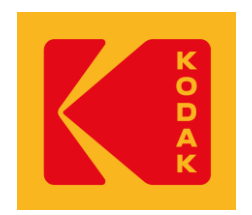

# Troubleshooting – Most common communication error

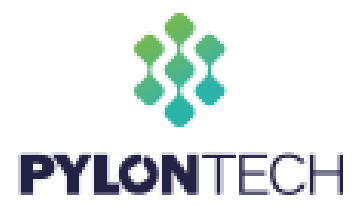

#### "Error 61 – BMS communication failed"

### **POSSIBLE CAUSES:**

- Incorrect/damaged BMS cable used cable tester
- Incorrect **DIP switches** set on battery Consult documentation on product page
- Incorrect battery type selected Program 05
- Incorrect **port used** on battery/inverter User manual on product page

### NOTE:

- OG range only uses **RS485** with a Baud rate of 9600
- BMS cable included with battery/inverter or bought from SegenSolar – Ask your account manager or technical support advisor for assistance

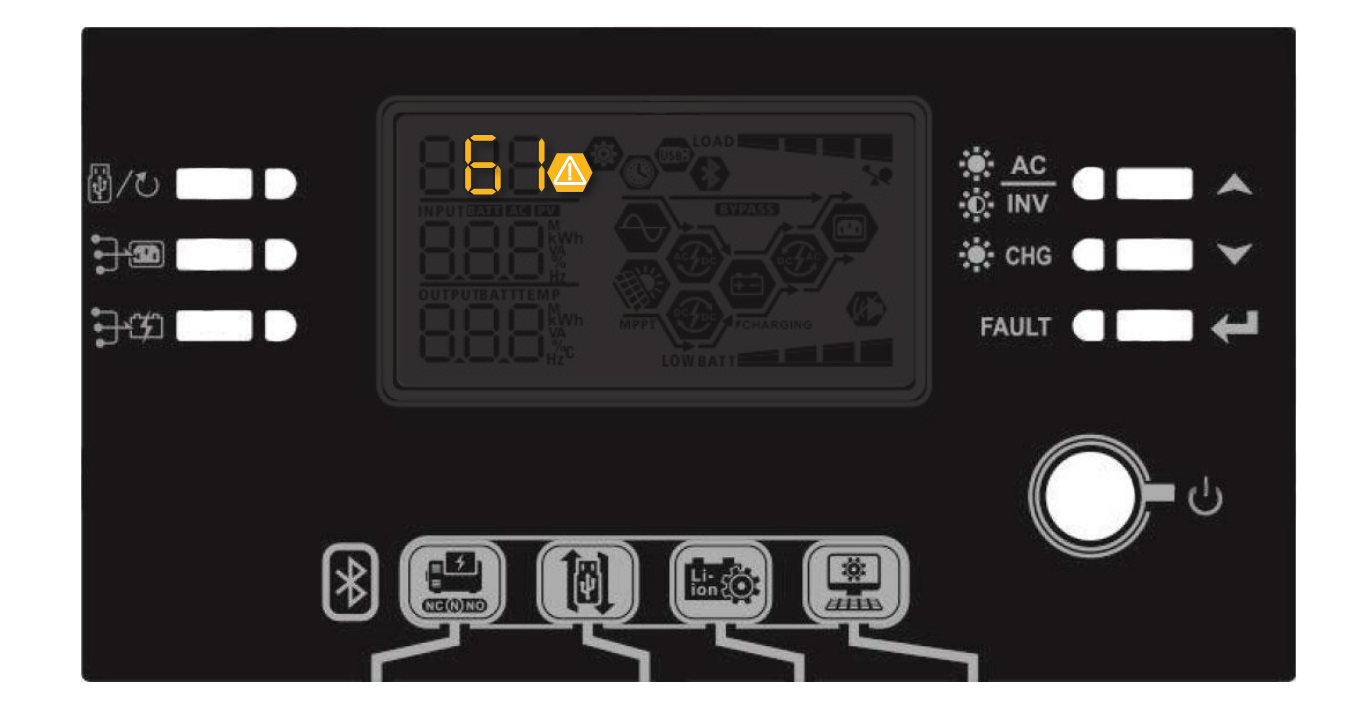